# Q 用途記号の文字を変更したい

# A [用途の設定]で変更します

### [配管/ダクト]タブ-[用途の設定]を起動します。

| ೨ ホーム 図形 配管 ダクト 電気 機器器具 スリー | -ブ・インサート 建築 ツール  | 加工 表示 アドイン                                |            |                    | 施工 🔻     |
|-----------------------------|------------------|-------------------------------------------|------------|--------------------|----------|
| 🥢 🔜 スパイラルダクト 📊 🐵 ボックス・チャンバー | 🤣結合 ▼ 🏠 高を変更 ▼   | → 11 (10) (10) (10) (10) (10) (10) (10) ( | 💐 属性コピー    | 500×300 計算範囲の省略 マ  | こ: 材料の設定 |
| 🏬 🔨 フレキシブルダクト 🖳 🍣 制気口       | 丰分割 ▼ ፈ 傾斜 – ▼   | ↓ り1 人変更 副 風量の設定                          | -S-単線に変更 🔻 | □□□ 😙 用途記号の編集 👻    |          |
| 角ダクト ダンパー 二部材               | 翌 ドリミング その他の編集 ▼ | 🧭 ダクチュレーター 🛛 📑 サイジング                      | ≡ 保温 せ     | サイズ記入 🔻 💪 竪管記号 🛛 👻 | その他の設定 🔻 |
| (/=[9]                      | ルート編集            | #47                                       | 屋性         | 注印, 図荷実相           | 設定       |

#### 変更したい用途を選択し「編集」をクリックします。

| 用途名        | 略号   | 材料サブセット          | 単線の線種                                  | 単線の太さ  |
|------------|------|------------------|----------------------------------------|--------|
| 空調ーダクト     |      |                  |                                        |        |
| ■ 給気       | SA   | 共板ダクト(低圧) 亜鉛鉄板   | —————————————————————————————————————— | 0.30mm |
| ■ 外気       | OA   | 共板ダクト(低圧) 亜鉛鉄板   | ——— 実線                                 | 0.30mm |
|            | RA   | 共板ダクト(低圧) 亜鉛鉄板   | ——— 実線                                 | 0.30mm |
| 🔲 排気       | EA   | 共板ダクト(低圧) 亜鉛鉄板   | ———— 実線                                | 0.30mm |
| 🔜 換気(往)    | VOA  | 共板ダクト(低圧) 亜鉛鉄板   | ——— 実線                                 | 0.30mm |
| 🔲 換気(還)    | VEA  | 共板ダクト(低圧) 亜鉛鉄板   | ——— 実線                                 | 0.30mm |
| 🔲 バイパス     | PASS | 共板ダクト(低圧) 亜鉛鉄板   | ———— 実線                                | 0.30mm |
| 🔲 排煙       | SM   | フランジダクト(高圧) 亜鉛鉄板 | ———— 実線                                | 0.30mm |
| 🔲 煙導       |      | 共板ダクト(低圧) 亜鉛鉄板   | ——— 実線                                 | 0.30mm |
| ■ 未設定のダクト  | ?    | 共板ダクト(低圧) 亜鉛鉄板   | ———— 実線                                | 0.30mm |
| ■ その他のダクト  |      | 共板ダクト(低圧) 亜鉛鉄板   | ———— 実線                                | 0.30mm |
| 電気         |      |                  |                                        |        |
| 🔲 ケーブルラック  |      | ケーブルラック          |                                        |        |
| ━━ ケーブルダクト |      | ケーブルダクト          |                                        |        |
| 🔲 レースウェイ   |      | レースウェイ           |                                        |        |
| 🔲 バスダクト    |      | バスダクト            |                                        |        |
| - ケーブル     |      | ケーブル             | ——— 実線                                 | 0.30mm |
| ケーブル       |      | ケーブル             | 実線                                     | 0.30mm |

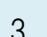

1

### [用途の属性]タブ-[略号]の文字列を編集します。

| 区分<br>用途                 | 空調<br>排炒    | 同一ダクト<br>E |              |     |      |        |
|--------------------------|-------------|------------|--------------|-----|------|--------|
| 名称<br>用途の属性              | 排卵<br>レイヤー( | その対理が店     | <u>רעי</u> ר | 初期宿 | 141+ |        |
| 略号 💽 🕉                   | [字列]        | SM         | 1010         |     | 0.01 |        |
|                          | 界種<br>2号なし  |            |              |     |      |        |
| 単称の設定<br>維手記号サ<br>ダクトの設定 | ブセット        | ノエ         | -  ダクト1      |     |      | ~      |
| ダクト断面記<br>BE-Bridgeの     | 」号<br>論定 —  | ☑拂         | 堙            |     |      | $\sim$ |
| 対応する用                    | ix.<br>Iie  | 排煙炎        | りト           |     |      | $\sim$ |
|                          |             |            |              |     |      |        |